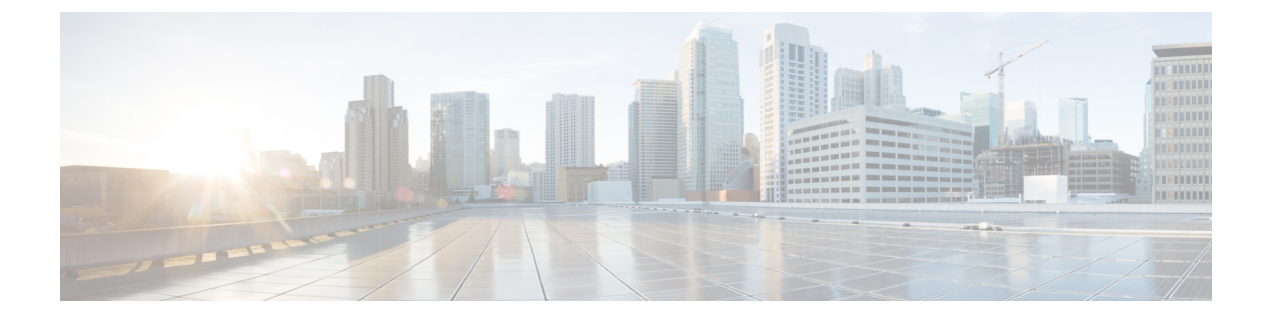

# アクセスポイントの設定と配置

このセクションでは、APをコントローラに接続する方法を説明します。APを設定する方法の 詳細については、該当するリリースの『*Cisco Wireless Controller Configuration Guide*』を参照し てください。

- ・コントローラ ディスカバリ プロセス, on page 1
- ・ワイヤレスネットワークへのアクセスポイントの導入, on page 2
- •アクセスポイントの LED の確認, on page 3

# コントローラ ディスカバリ プロセス

Cisco AP が AP として機能するためには、コントローラに接続し、クライアントへのサービス を開始する必要があります。シスコは、コントローラ ディスカバリ プロセスと呼ばれるプロ セスを使用して、コントローラに接続します。デバイスは、中央管理型アクセスポイントプロ トコル (LWAPP)を使用して相互に通信します。AP は、ネットワーク内の物理的な場所や論 理的な場所に関係なく、コントローラに接続して連携できます。新しい AP には、追加設定な しで、サブネットに関係なくどこでも接続できます。接続されると、コントローラを特定し、 コントローラバージョンのソフトウェアイメージと設定を取得します。この情報が AP に送信 された後、クライアントへのサービスを開始できます。

### 注意事項と制約事項

- APの名前にスペースが含まれていると、コントローラのCLIを使用してAPを編集したり、クエリを送信したりすることができません。
- コントローラが現在の時刻に設定されていることを確認してください。コントローラをすでに経過した時刻に設定すると、その時刻には証明書が無効である可能性があり、APがコントローラに接続できない場合があります。

AP をネットワークで有効にするには、コントローラが AP を検出する必要があります。AP で は、次のコントローラ ディスカバリ プロセスがサポートされています。

 ローカルに保存されたコントローラ IP アドレスによるディスカバリ:以前に AP がコント ローラに接続されていた場合、プライマリ、セカンダリ、ターシャリの各コントローラの IP アドレスが AP の不揮発性メモリに保存されます。今後の導入用に AP にコントローラ のIPアドレスを保存するこのプロセスは、「APのプライミング」と呼ばれます。プライ ミングの詳細については、設置前の設定(任意) を参照してください。

- DHCP サーバによるディスカバリ:この機能は、DHCP オプション43を使用して AP にコントローラの IP アドレスを割り当てます。Cisco スイッチでは、通常この機能に使用される DHCP サーバ オプションをサポートしています。DHCP オプション43の詳細については、DHCP オプション43の設定を参照してください。
- DNSディスカバリ: APはお客様のドメインネームサーバ(DNS)を介してコントローラ を検出できます。APでこれを実行するには、CISCO-CAPWAP-CONTROLLER.localdomain への応答としてコントローラのIPアドレスを返すよう、DNSを設定する必要があります。 ここで、localdomainはAPドメイン名です。CISCO-CAPWAP-CONTROLLERを設定する ことにより、お客様の既存の環境で下位互換性が実現します。APは、DHCPサーバから IPアドレスとDNSの情報を受信すると、DNSに接続して

CISCO-CAPWAP-CONTROLLER.localdomain を解決します。DNS からコントローラの IP アドレスのリストを受信すると、AP はコントローラに検出要求を送信します。

### ワイヤレスネットワークへのアクセスポイントの導入

APを取り付けた後、次の手順に従って APをワイヤレスネットワークに導入します。

#### Procedure

ステップ1 電源を接続し、APの電源を入れます。

ステップ2 APのLEDを確認します。

LED に関する説明については、アクセス ポイントの LED の確認, on page 3 を参照してください。

- a) APの電源を入れると、電源投入シーケンスが開始されたことを APのLEDで確認できます。電源投入シーケンスに成功すると、検出および接続プロセスが開始されます。このプロセスの間、LEDは緑色、赤色、消灯の順序で点滅します。APがコントローラに接続すると、クライアントが関連付けられていない場合はLEDが緑色になり、クライアントが関連付けられている場合は青色になります。
- b) LED が点灯していない場合は、おそらく AP に電源が供給されていません。
- c) LED が5 分以上連続して点滅している場合、AP はプライマリ、セカンダリ、およびター シャリの各コントローラを検出できていません。AP とコントローラの間の接続を確認し、 AP とコントローラが同じサブネット上にあることや、AP がプライマリ、セカンダリ、 ターシャリの各コントローラに戻る経路があることを確認してください。AP がコントロー ラと同じサブネット上にない場合は、AP と同じサブネット上に正しく設定された DHCP サーバがあることを確認します。詳細については、DHCP オプション43 の設定を参照して ください。

**ステップ3** このコントローラがプライマリコントローラにならないように再設定します。

**Note** プライマリコントローラは、AP のみを設定するために使用します。稼働中のネットワークでは、このコントローラを使用しないでください。

# アクセス ポイントの LED の確認

AP のステータス LED の位置は、AP 上のポートおよびコネクタ に示されています。

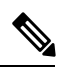

Note LED ステータスの色は、装置ごとに色の強さおよび色彩が若干異なります。これは、LEDメー カーの仕様の正常な範囲内であり、障害ではありません。ただし、LEDの強さはコントローラ から変更できます。

AP のステータス LED はさまざまな状態を示します。次の表で詳細を説明します。

### Table 1: AP の LED 信号

| LED メッセー<br>ジタイプ       | 色               | 意味                                                                        |
|------------------------|-----------------|---------------------------------------------------------------------------|
| ブートローダ<br>の状態シーケ<br>ンス | 緑の点滅            | ブートローダの状態シーケンス                                                            |
|                        |                 | • DRAM メモリ テスト中                                                           |
|                        |                 | ・DRAM メモリ テスト OK                                                          |
|                        |                 | •ボードの初期化中                                                                 |
|                        |                 | ・フラッシュ ファイル システムの初期化中                                                     |
|                        |                 | ・フラッシュ メモリ テスト OK                                                         |
|                        |                 | • イーサネットの初期化中                                                             |
|                        |                 | •イーサネット OK                                                                |
|                        |                 | • AP OS の起動中                                                              |
|                        |                 | •初期化成功                                                                    |
| アソシエー<br>ションの状態        | 点灯時間の短い緑の点<br>滅 | この状態は、通常の動作状態を示します。ユニットは<br>コントローラに結合されていますが、ワイヤレスクラ<br>イアントが関連付けられていません。 |
|                        | 緑の点灯            | 正常な動作状態で、少なくとも1台のワイヤレスクラ<br>イアントが装置にアソシエートされています。                         |

I

| LED メッセー<br>ジタイプ | 色                        | 意味                                                      |
|------------------|--------------------------|---------------------------------------------------------|
| 動作状態             | 橙の点滅                     | ソフトウェア アップグレードが進行中                                      |
|                  | 緑、赤、橙の繰り返し               | 検出または接続プロセスが進行中                                         |
|                  | 赤、緑、橙の点灯と消<br>灯の素早い切り替わり | この状態は、AP のロケーションコマンドが呼び出さ<br>れたことを示します。                 |
|                  | 赤の点滅                     | この状態は、イーサネットリンクが機能していないこ<br>とを示しています。                   |
| ブートローダ<br>の警告    | 橙の点滅                     | 設定リカバリが進行中(リセットボタンが2~3秒長<br>押しされた場合)                    |
|                  | 赤                        | イーサネット障害またはイメージリカバリが発生(リ<br>セット ボタンが 20 ~ 30 秒長押しされた場合) |
|                  | 緑の点滅                     | イメージリカバリが進行中(リセットボタンがリリー<br>スされた)                       |

翻訳について

このドキュメントは、米国シスコ発行ドキュメントの参考和訳です。リンク情報につきましては 、日本語版掲載時点で、英語版にアップデートがあり、リンク先のページが移動/変更されている 場合がありますことをご了承ください。あくまでも参考和訳となりますので、正式な内容につい ては米国サイトのドキュメントを参照ください。